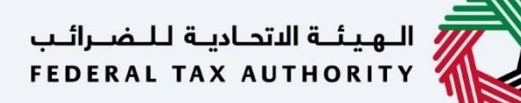

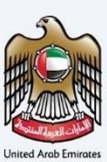

# إمــارات تـاكـس **ΞΜΛRΛΤΛΧ**

## Tax Agent User Manual Link Natural Person Tax Agent with Juridical Person Tax Agent

Date: 25 June, 2024

Version 1.3.0.0

Private and Confidential

This document contains information which is confidential and proprietary to the Federal Tax Authority. Any dissemination, distribution, copying, use of or reliance upon the confidential and proprietary information contained herein is unauthorized and strictly prohibited.

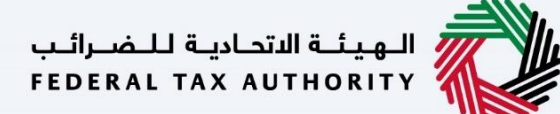

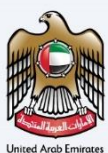

#### Navigating through EmaraTax

The following Tabs and Buttons are available to help you navigate through this process:

| Button                              | Description                                                                                                    |
|-------------------------------------|----------------------------------------------------------------------------------------------------|
| In the Portal                       |                                                                                                    |
| 🔅 User types                        | This is used to toggle between various personas within the user profile, such as Taxable Person, Tax Agent, Tax Agency, Legal Representative, etc                                                                                                    |
| <b>⊴</b> »                          | This is used to enable the text to speech feature of the portal                                                                                                    |
| عربي English                        | This is used to toggle between the English and Arabic versions of the portal                                                                                                    |
| -A A +A                             | This is used to decrease, reset, and increase the screen resolution of the user interface of the portal                                                                                                    |
| A Manage Account                    | This is used to manage the user profile details such as the Name, Registered Email Address, Registered Mobile Number, and Password                                                                                                    |
| () Log Out                          | This is used to log off from the portal                                                                                                    |
| In the Business Process application |                                                                                                    |
| Previous Step                       | This is used to go to the Previous section of the Input Form                                                                                                    |
| Next Step                           | This is used to go to the Next section of the Input Form                                                                                                    |
| Save as Draft                       | This is used to save the application as a draft, so that it can be completed later                                                                                                    |
| 2                                   | This menu at the top gives an overview of the various sections within the application form. All the sections need to be completed in order to submit the application for review. The current section is highlighted in blue, and the completed sections are highlighted in green with a check |

The Federal Tax Authority offers a range of comprehensive and distinguished electronic services in order to provide the opportunity for Tax Agents to benefit from these services in the best and simplest ways.

الهيئة الاتحادية للضرائب FEDERAL TAX AUTHORITY

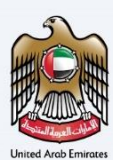

#### **Table of Contents**

| Navigating through EmaraTax                                 | 2 |
|-------------------------------------------------------------|---|
| Table of Contents                                           | 3 |
| Introduction                                                |   |
| Login to EmaraTax as Natural Person Tax Agent               | 5 |
| Link Natural Person Tax Agent to Juridical Person Tax Agent | 6 |
| Juridical Tax Agent Management                              | 7 |
| Link request submitted to the FTA                           |   |
| Correspondences                                             |   |
| Application History – In-Review                             |   |
| Application History – Approved                              |   |

الـهـيئـة الاتحـاديـة لـلـضــرائـب FEDERAL TAX AUTHORITY

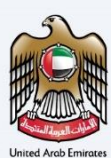

## Introduction

This manual is prepared to help a registered Natural Person Tax Agent to navigate through the Federal Tax Authority EmaraTax portal to accept the linking request from Juridical Person Tax Agent. The Juridical Tax Agent needs to initiate a Natural Person Tax Agent link request application. The Natural Person Tax Agent needs to accept the request by logging into their EmaraTax account. Once the request is accepted, the application shall be sent to the FTA for review. On approval of the application by the FTA, the Natural Person Tax Agent shall be linked to the Juridical Person Tax Agent.

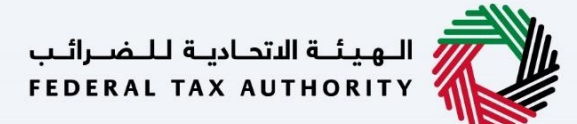

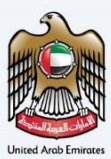

# Login to EmaraTax as Natural Person Tax Agent

| C C C C C C C C C C C C C C C C C C C                                                                                                    | امارات تاکس<br>EMARATAX                                                                                                    |                                                    |                                                                                                    |                    | <del>امر</del> الپ<br>FEDERAL                        | ة الاتحاديـة ل<br>TAX AUTH | الهينا<br>IORITY       |      | un series and series and s |
|----------------------------------------------------------------------------------------------------|----------------------------------------------------------------------------------------------------|----------------------------------------------------|----------------------------------------------------------------------------------------------------|--------------------|------------------------------------------------------|----------------------------|------------------------|------|----------------------------------------------------------------------------------------------------|
| Cogin with your E-mail     If you do not already have an account with the FTA please     If you do not already have an account with the FTA please     If you do not already have an account with the FTA please     If you do not already have an account with the FTA please     If you do not already have an account with the FTA please     If you do not already have an account with the FTA please     If you do not already have an account with the FTA please | Δ.                                                                                                    |                                                    |                                                                                                    |                    |                                                      | 口)                         | عربي                   | -A   | A +A                                                                                                    |
| Don't have an account?       Login with your E-mail         If you do not already have an account with the FTA please       If you do not already have an account with the FTA please         Pessoord       @@ Login with UAE PASS                                                                                                    | If you already have an account with the FTA you will need to reset y                                                                                                  | our password before you can logi                   | You an existing e-Services user?<br>In to EmaraTax for the first time. If you have already successfully<br>Please reset your observer! here | reset your passwor | rd please login to EmaraTax with y                   | our new c                  | redentials.            |      |                                                                                                    |
| Sign Up     Encrete Datasensof?     A single trusted digital identity for all citizens, residents and visitors.       Cot any question on the new system?     Based the FAGs     Login                                                                                                    | Don't have an account?<br>If you do not already have an account with the FTA please<br>signup here<br>Sign Up<br>Got any question on the new system?<br>Read the FAGs | E-mail Address<br>npagent#user.tta<br>Password<br> | Login with your E-mail                                                                                                    | OR (               | Cogin with A single trusted digital id residents and | UAE<br>dentity for         | PASS<br>or all citizer | IS,  | *                                                                                                    |
| ولي المحرالي والمحرالي QUICK LINKS OTHER LINKS OUR LOCATION<br>FEDERAL TAY AUTHORITY TAX DOVAR S What's New S ® Emirates Brocarty Investment Company Building, 80                                                                                                    | الهيئة التحامة للضرائب                                                                                                    | QUICK LINKS<br>tax.gov.ae Ø                        | OTHER LINKS<br>What's New ලී                                                                                                    |                    | OUR LOCATION                                         | nent Comr                  | nany Ruilding          | - 20 |                                                                                                    |

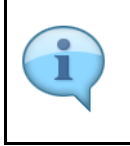

You can login into the EmaraTax account using your login credentials or using UAE Pass. If you do not have an EmaraTax account, you can sign-up for an account by clicking the '**Sign Up**' button. If you have forgotten your password, you can use the '**Forgot password**?' feature to reset your password.

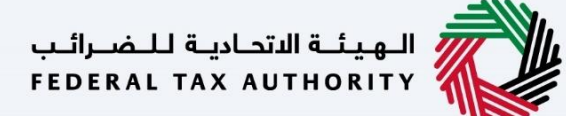

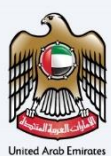

# Link Natural Person Tax Agent to Juridical Person Tax Agent

| إمــارات تـاكـس<br><b>ΞΜΛRΛΤΛΧ</b> |                                          |                 |                              |              | للضرائب<br>FEDERAL | لة الاتحادية ل<br>TAX AUTH | الهيئـ<br>Ority Viso |         |
|------------------------------------|------------------------------------------|-----------------|------------------------------|--------------|--------------------|----------------------------|----------------------|---------|
| 😫 npagent@user.fta 🗸 🗸             | Q What are you looking for?              |                 |                              | 🍥 User Type  | <b>(</b> )         | عربي                       | -^                   | A +A    |
| =                                  | Natural Person Tax Agent                 |                 |                              |              |                    |                            |                      |         |
| 🟠 номе                             | Required Actions                         |                 | 🔺 Most Used Services         |              |                    |                            |                      |         |
| OTHER SERVICES                     | Due Date Description                     |                 | Tax Agent - New Registration |              |                    |                            |                      | >       |
| 1 MY CORRESPONDENCE                | No data                                  |                 | _                            |              |                    |                            |                      |         |
|                                    |                                          |                 |                              |              |                    |                            |                      |         |
|                                    | Overview                                 |                 |                              |              |                    |                            |                      | $\sim$  |
|                                    | Application Number 109000026845          | Tax Agency Deta | ails                         | Juridical Pe | rson Ag            | ient Mar                   | nagement             |         |
|                                    | Awaiting Linking                         |                 |                              |              |                    |                            |                      | $\star$ |
|                                    | Actions                                  | Mana            | ge                           |              | Manage             |                            |                      |         |
|                                    | Assigned Tax Agents                      |                 |                              |              | 7                  | I                          |                      | ~       |
|                                    | ∃ Taxable Person/Tax Group List          |                 |                              |              |                    |                            |                      | *       |
|                                    | Q Search by TRN Number or Taxable Person |                 |                              |              |                    | Search                     |                      |         |
|                                    |                                          |                 |                              |              |                    |                            |                      |         |

| Step | Action                                                            |
|------|-------------------------------------------------------------------|
| (1)  | Click 'Manage' in the Juridical Person Tax Agent Management tile. |

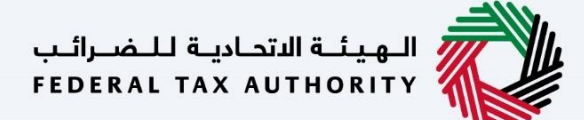

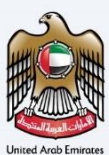

#### **Juridical Tax Agent Management**

|     | M٨R                | إمــارات تـاكـ<br>۸T۸X                                            |                                                                                       |                                                          |                                                |                                                       |                                                                                                    |                                                                                                    |            |                                      | ,<br>n | التحادية للغبرة<br>DERAL TAX AUT | الهيئة<br>HORITY |   |    |
|-----|--------------------|-------------------------------------------------------------------|---------------------------------------------------------------------------------------|----------------------------------------------------------|------------------------------------------------|-------------------------------------------------------|----------------------------------------------------------------------------------------------------|----------------------------------------------------------------------------------------------------|------------|--------------------------------------|--------|----------------------------------|------------------|---|----|
| 9   | npagent@u          | ser.fta 🗸 🗸                                                       | Q What are you lookin                                                                 | ng for?                                                  |                                                |                                                       |                                                                                                    |                                                                                                    |            | () User                              | ype c  | عربي ((\$                        |                  | A | +A |
| ≡   | Natural P          | erson Tax Agent 🕨                                                 | Juridical Person Agent Mana                                                           | gement                                                   |                                                |                                                       |                                                                                                    |                                                                                                    |            |                                      |        |                                  |                  |   |    |
| ଜ   | Juridi             | cal Person Ag                                                     | ent Management                                                                        |                                                          |                                                |                                                       |                                                                                                    |                                                                                                    |            |                                      |        |                                  |                  |   |    |
| (i) |                    | Customi                                                           | ize Columns                                                                           | Status                                                   | ~                                              | Q. Search                                             |                                                                                                    |                                                                                                    |            |                                      |        |                                  |                  |   |    |
| -   | TAA                | AN                                                                | Name(EN)                                                                              | Name(AR)                                                 | Date                                           | From                                                  | Date To                                                                                                    | Status                                                                                                    |            | Linking/Delinking<br>Application Num | ier    | Action                           |                  |   |    |
|     | 00.                | J2000088                                                          | Legal Entity Name                                                                     | اسم الكيان القانوني                                      |                                                |                                                       |                                                                                                    | • In Review                                                                                                    | -Tax Agent | 806000000122                         |        | 000                              |                  |   |    |
|     |                    | ة للضرائب<br>FEDERAL T <i>i</i>                                   | الهيئة المتحاليا<br>X AUTHORITY                                                       | QUICK LINKS<br>tax.gov.ae @<br>Heip Center<br>Glossary @ | OTHE<br>What's<br>FAGs (<br>Contac<br>Inquirié | ER LINKS<br>New 한<br>및<br>I US 한<br>es and Complaints | OUR LOCA <sup>2</sup><br><sup>©</sup> Emirates Pri<br>Company Bi<br>2440, Abu C<br><sup>©</sup> Central Pari-<br>- DIFC, P.O.<br>U.A.E<br><sup>©</sup> 800 82923<br><sup>™</sup> Info®tax.gc<br>TEMASU | TION<br>operty Investment<br>uidding, PO. Box<br>Dobbi, U.A.E<br>k Business Towers<br>Box 2440, Dubai,<br>sv.ae |            |                                      |        |                                  |                  | E | *  |
|     | This<br>Supp<br>Ā¢ | site is best viewed in<br>ports Microsoft Edge<br>గీతగేతగేతగేతగేత | n Screen Resolution 1024 x 76<br>, Firefox 92+, Chrome 93+<br>గీతగేతగీతగేతగేతగేతగేతగే | ව් Disclaimer   Terms and Co                             | enditions                                      | Accessibility   Priv                                  | vacy Policy                                                                                                    |                                                                                                    |            |                                      |        |                                  |                  |   | *  |
|     |                    |                                                                   |                                                                                       |                                                          |                                                |                                                       |                                                                                                    |                                                                                                    |            |                                      |        |                                  |                  |   |    |

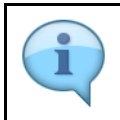

Juridical Person Tax Agent linking requests are displayed here.

#### الهيئة الاتحادية للضرائب FEDERAL TAX AUTHORITY

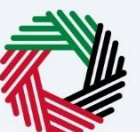

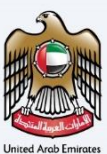

| NAMENAL Parson Rag deet Management<br>Juridical Person Agent Management<br>Status Status Status Status Linking/Delinking Action<br>TAAN Name(EN) Name Julyidal Julyida mult<br>100.2000008 Legal Entity Name Julyidal Julyida mult<br>100.200008 Legal Entity Name Julyidal Julyida mult<br>100.200008 Legal Entity Name Julyidal Julyida mult<br>100.200008 Legal Entity Name Julyidal Julyida mult<br>100.200008 Legal Entity Name Julyidal Julyida mult<br>100.200008 Legal Entity Name Julyidal Julyida mult<br>100.200008 Legal Entity Name Julyidal Julyida mult<br>100.200008 Legal Entity Name Julyidal Julyida mult<br>100.200008 Legal Entity Name Julyidal Julyida mult<br>100.200008 Legal Entity Name Julyidal Julyida mult<br>100.200008 Legal Entity Name Julyidal Julyida mult<br>100.200008 Legal Entity Name Julyidal Julyida mult<br>100.200008 Legal Entity Name Julyidal Julyida mult<br>100.200008 Legal Entity Name Julyida Julyida mult<br>100.200008 Legal Entity Name Julyida Julyida mult<br>100.200008 Legal Entity Name Julyida Julyida mult<br>100.200008 Legal Entity Name Julyida Julyida mult<br>100.200008 Legal Entity Name Julyida Julyida Multi Name Julyida Julyida Multi Name Julyida Julyida Jul | agent@user.fta     | Y Q What are you lo              | oking for?                                               |                                                                |                             |                                                                                                    |                                                      | 6                       | User Type             | \$)                                                     | عربي            | • | A |
|----------------------------------------------------------------------------------------------------|--------------------|----------------------------------|----------------------------------------------------------|----------------------------------------------------------------|-----------------------------|----------------------------------------------------------------------------------------------------|------------------------------------------------------|-------------------------|-----------------------|---------------------------------------------------------|-----------------|---|---|
| Juricial Person Agent Management                                                                                                    | Natural Person Tax | Agent 🕨 Juridical Person Agent M | lanagement                                               |                                                                |                             |                                                                                                    |                                                      |                         |                       |                                                         |                 |   |   |
| Status       Classifier       Status       Classifier       Action         TAAN       Name(EN)       Name(AR)       Date From       Date To       Status       Linking/Delinking<br>Application Number       Action         00.02000088       Legal Entity Name       UpkBBJ UkBA mult        OTHER LINKS       OUR LOCATION       ® Instates Property Investment<br>Company Dialing, PO, Box       @ Uww       Action         VURV       QUICK LINKS       OTHER LINKS       OUR LOCATION                                                                                                    | Juridical Per      | son Agent Management             |                                                          |                                                                |                             |                                                                                                    |                                                      |                         |                       |                                                         |                 |   |   |
| TAAN     Name(EN)     Name(AB)     Date From     Date To     Status     Linking/Delinking<br>Application Number     Action       00.20000088     Legal Entity Name     u/skill (j_LLR mail)     u/skill (j_LLR mail)     Image: Status     Image: Status                                                                                                    | I                  | Customize Columns                | Status                                                   | ~ 0                                                            | Search                      |                                                                                                    |                                                      |                         |                       |                                                         |                 |   |   |
| 0.02000083       Legal Entity Name       ULCK LINKS       OUR LOCATION       Image: Second Complexity Investment Company Buildings, 00, Box       Image: Second Complexity Investment Company Buildings, 00, Box       Image: Second Complexity Investment Company, Box       Image: Second Complexity Investment Company, Box       Image: Second Complexity Investment Company, Box                                                                                                    | TAAN               | Name(EN)                         | Name(AR)                                                 | Date From                                                      | n                           | Date To                                                                                                    | Status                                               | Linking/D<br>Applicatio | elinking<br>on Number | A                                                       | ction           |   |   |
| QUICK LINKS       OTHER LINKS       OUR LOCATION       Image: Compary Buildings, 20, Box         YEDERAL TAX AUTHORITY       Image: Compary Buildings, 20, Box       Image: Compary Buildings, 20, Box       Image: Compary                                                                                                    | 00J200008f         | 3 Legal Entity Nam               | اسم الكيان القانوني e.                                   |                                                                |                             |                                                                                                    | In Review-Tax Agent                                  | 8060000                 | 00122                 |                                                         | 10              |   |   |
| This site is best viewed in Essence Beselution 1004 x 764                                                                                                    | ra<br>FE           | Jame Li Kaplazili Ling II        | OUICK LINKS<br>tar.gov.ae @<br>Help Center<br>Glossary @ | OTHER L<br>What's New<br>FAGs ()<br>Contact Us<br>Inquiries an | INKS<br>ିତି<br>d Complaints | OUR LOCATION<br>© Emirates Property In<br>Company Building, 7<br>2440, Abu Dhabi, U.<br>© Central Park Busines<br>- DIFC, RO. Box 2440<br>UAE<br>© 800 82923<br>© Info #tax.gov.ae<br>Company Low<br>Tablastic | vestment<br>90. Box<br>A.E<br>16 Towers<br>0, Dubai, |                         |                       | <ul> <li>♥ Vie</li> <li>✓ Acc</li> <li>⊗ Rej</li> </ul> | w<br>ept<br>ect |   |   |

You can perform the following actions: 'View' option is to view the details of the link request. 'Accept' option is to accept the link request. On accepting the request, the link request shall be submitted to the FTA for review and approval. Both the Natural Person Tax Agent and Juridical Person Tax Agent shall receive an email correspondence. 'Reject' option is to reject the link request. On rejecting the request, both the Natural Person Tax Agent and Juridical Person Tax Agent shall receive an email correspondence. If the Natural Person Tax Agent does not take any action on the link request within 5 days of receiving the request, the request shall be auto cancelled. Reminder email notifications shall be sent to the Natural Person Tax Agent before auto cancellation.

### الـهـيئــة الاتحـاديـة لـلـضــرائـب FEDERAL TAX AUTHORITY

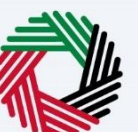

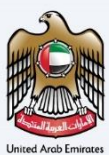

| gent@user.fta 🗸 🔾               | What are you looking                     | for?                                                     |                                                                                   |                                                                                                    |                        | O User Type                             | عربي ((ل                                                                                                    | -^ | A |
|---------------------------------|------------------------------------------|----------------------------------------------------------|-----------------------------------------------------------------------------------|----------------------------------------------------------------------------------------------------|------------------------|-----------------------------------------|----------------------------------------------------------------------------------------------------|----|---|
| iatural Person Tax Agent 🕨 Juri | dical Person Agent Manag                 | ement                                                    |                                                                                   |                                                                                                    |                        |                                         |                                                                                                    |    |   |
| uridical Person Agent           | Management                               |                                                          |                                                                                   |                                                                                                    |                        |                                         |                                                                                                    |    |   |
| Customize C                     | olumns St                                | atus                                                     | ✓ Q. Search                                                                       |                                                                                                    |                        |                                         |                                                                                                    |    |   |
| TAAN                            | Name(EN)                                 | Name(AR)                                                 | Date From                                                                         | Date To                                                                                                    | Status                 | Linking/Delinking<br>Application Number | Action                                                                                                    |    |   |
| 00J2000088                      | Legal Entity Name                        | اسم الكيان القانوني                                      |                                                                                   |                                                                                                    | In Review-Tax Agent    | 80600000122                             | •••                                                                                                    |    |   |
| الية للضرائب<br>FEDERAL TAX A   | на на на на на на на на на на на на на н | OUICK LINKS<br>tax.gov.ae @<br>Help Center<br>Glossary @ | OTHER LINKS<br>What's New 문<br>FAG3 중<br>Contact Us 문<br>Inquiries and Complaints | OUR LOCATION<br>© Emirates Property Investm<br>Company Building, P.O. Bo<br>2440, Abu Dhabi, U.A.E<br>© Central Park Builens: Thom<br>- DIFC, P.O. Box 2440, Dut<br>U.A.E<br>© Gost 2923<br>Info gtax.gov.ae | ent<br>x<br>vrs<br>al, |                                         | <ul> <li>              € View             ✓ Accept              </li> <li>             Reject             </li> </ul> |    |   |

| Step | Action                                                                                    |
|------|-------------------------------------------------------------------------------------------|
| (1)  | Click on '' and select 'Accept' to accept the Juridical Person Tax Agent linking request. |

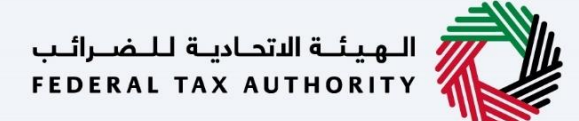

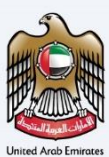

#### Link request submitted to the FTA

| Ξ | المساولة تلكسن المساولة المساولة المسا |                                                          |                             |                   |             |                                         |          |        |  |  |  |  |
|---|----------------------------------------------------------------------------------------------------|----------------------------------------------------------|-----------------------------|-------------------|-------------|-----------------------------------------|----------|--------|--|--|--|--|
| Θ | npagent@user.fta YQ What are you looking                                                                                                    |                                                          |                             |                   |             | 💮 User Type                             | عربي ((ل | A A +A |  |  |  |  |
| ≡ | Natural Person Tax Agent 🕨 Juridical Person Agent Manage                                                                                                    | ement                                                    |                             |                   |             |                                         |          |        |  |  |  |  |
| 6 | Juridical Person Agent Management                                                                                                    |                                                          |                             |                   |             |                                         |          |        |  |  |  |  |
|   | III Customize Columns Sta                                                                                                    |                                                          | V Q Search                  |                   |             |                                         |          |        |  |  |  |  |
| * | TAAN Name(EN)                                                                                                    | Name(AR)                                                 | Date From                   | Date To           | Status      | Linking/Delinking<br>Application Number | Action   |        |  |  |  |  |
|   | 00J2000088 Legal Entity Name                                                                                                    | لولي<br>Success                                          |                             |                   |             | at 80600000122                          |          |        |  |  |  |  |
|   | المهيئة الاتحانية التحاريب المضراليب<br>FEDERAL TAX AUTHORITY                                                                                                    | QUICK<br>tax.gov.a Application 8<br>Help Cen<br>Glossary | 06000000122 has been approv | ok<br>1 A.E       | 2440, DUDI, |                                         |          |        |  |  |  |  |
|   |                                                                                                    |                                                          |                             | S 800 82923       |             |                                         |          | *      |  |  |  |  |
|   |                                                                                                    |                                                          |                             | 🖂 info@tax.gov.ae |             |                                         |          |        |  |  |  |  |
|   |                                                                                                    |                                                          |                             |                   | U.AE        |                                         |          |        |  |  |  |  |
|   | This site is best viewed in Screen Resolution 1024 x 764<br>Supports Microsoft Edge, Firefox 92+, Chrome 93+                                                                                                    |                                                          |                             |                   |             |                                         |          |        |  |  |  |  |
|   |                                                                                                    |                                                          |                             |                   |             |                                         |          |        |  |  |  |  |
|   |                                                                                                    |                                                          |                             |                   |             |                                         |          |        |  |  |  |  |

| Step | Action                                                                                                    |
|------|----------------------------------------------------------------------------------------------------|
| (1)  | <ul> <li>Once Natural Person Tax Agent accepts the linking request, the application shall be submitted to the FTA for review and approval.</li> <li>Click 'OK' to confirm.</li> </ul> |

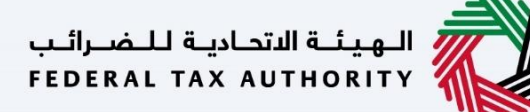

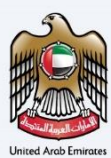

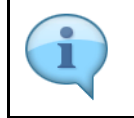

You can check the status of the application once the linking request is accepted by the Natural Person Tax Agent.

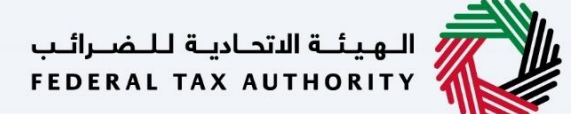

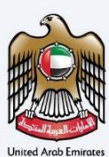

## Correspondences

Natural Person Tax Agent Receives the following correspondences:

- Request for acceptance of linking request.
- Application approval or rejection notification by the FTA.

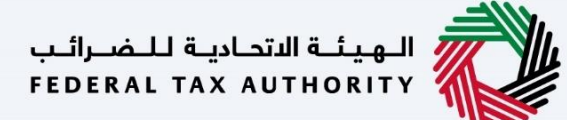

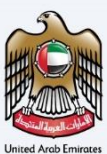

# **Application History – In-Review**

After the Natural Person Tax Agent approves the Linking request, the application will move to the FTA for review and the status of your application will be 'In-Review'.

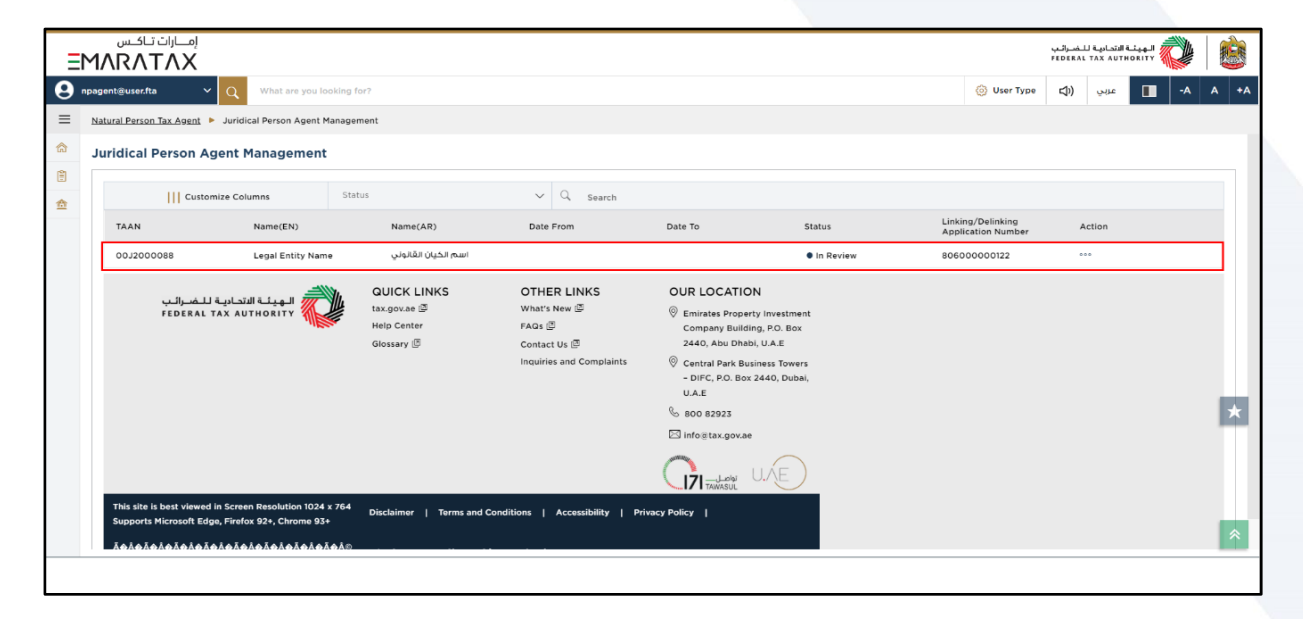

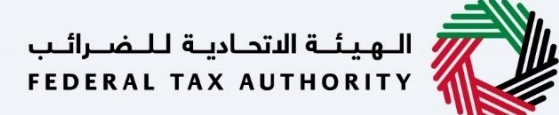

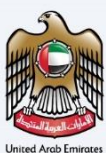

# **Application History – Approved**

Once the FTA approves your application, the linking process is complete between the Juridical Person Tax Agent and Natural Person Tax Agent, and Registration Certificates are issued by the FTA to Juridical Person Tax Agent and Natural person Tax Agent.

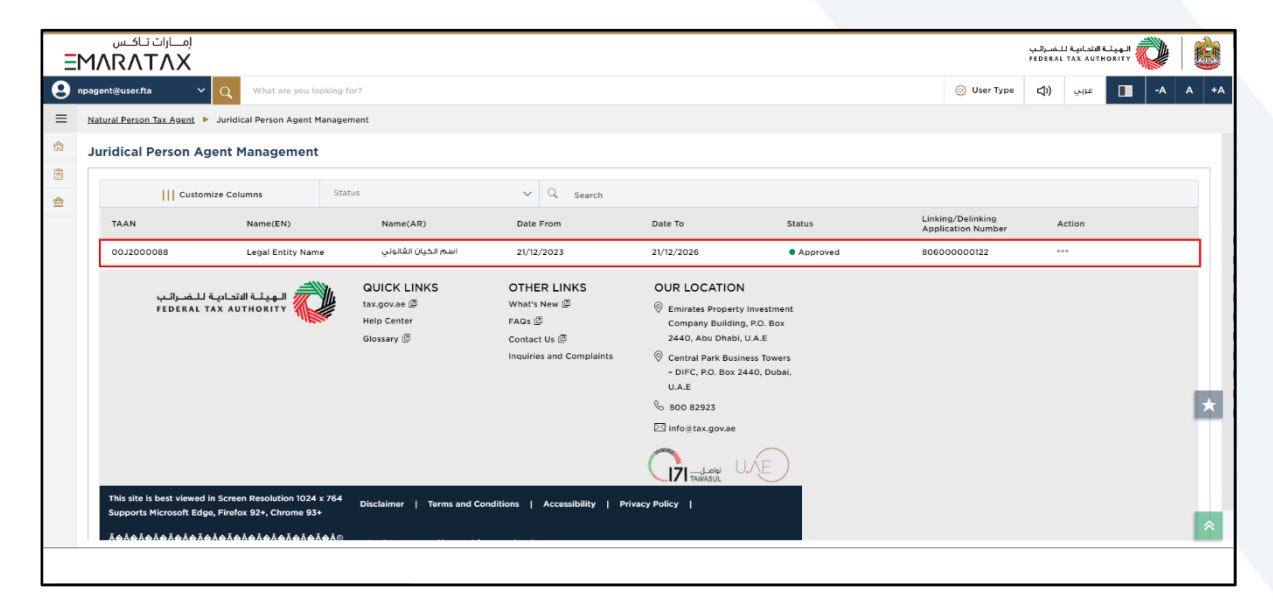

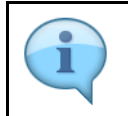

You can check the status of the link request application once the link request is approved by the FTA .

### الـهـيئــة الاتحـاديـة لـلـضــرائـب FEDERAL TAX AUTHORITY

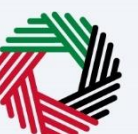

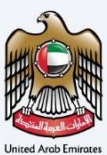

|                          |                                                                                                    |                                                                                                    | الهينة الاتحادية للمحراليا<br>FEDERAL TAX AUTHORITY                                                                                                    |  |  |  |  |  |  |  |  |
|--------------------------|----------------------------------------------------------------------------------------------------|----------------------------------------------------------------------------------------------------|----------------------------------------------------------------------------------------------------|--|--|--|--|--|--|--|--|
| 😫 npagent@user.fta 🛛 🗸 🔍 | What are you looking for?                                                                                                    |                                                                                                    | (ن) User Type (다) عربي -A A +A                                                                                                    |  |  |  |  |  |  |  |  |
| = Natural                | Person Tax Agent 🕨 My Correspondence                                                                                                    |                                                                                                    |                                                                                                    |  |  |  |  |  |  |  |  |
| 🟠 НОМЕ                   | Correspondences(7) Cartificates(1)                                                                                                    | Inquiries / Complaints History My Audit                                                                                           |                                                                                                    |  |  |  |  |  |  |  |  |
| OTHER SERVICES           | ER SERVICES                                                                                                    |                                                                                                    |                                                                                                    |  |  |  |  |  |  |  |  |
| 1 MY CORRESPONDENCE      | Total Certificates 2                                                                                                    |                                                                                                    |                                                                                                    |  |  |  |  |  |  |  |  |
| <u> </u>                 | Date V Corresponde                                                                                                    | nce Type V Q Search                                                                                                    |                                                                                                    |  |  |  |  |  |  |  |  |
|                          | Date Received Correspondence Ref                                                                                                    | Action                                                                                                    |                                                                                                    |  |  |  |  |  |  |  |  |
|                          | 21/12/2023 80600000122                                                                                                    | Natural Person Tax Agent Registration Certificate                                                                                 | ***                                                                                                    |  |  |  |  |  |  |  |  |
|                          | 21/12/2023 109000026845                                                                                                    | Natural Person Tax Agent Registration Provisional Certificate                                                                     | ***                                                                                                    |  |  |  |  |  |  |  |  |
|                          |                                                                                                    |                                                                                                    |                                                                                                    |  |  |  |  |  |  |  |  |
|                          | بعالي صليا في اعتباط في من الله المعادية المعادية بعن الله المعالية والمعادية المعادية بعن المعادية المعادية ا<br>Federal tax authority | QUICK LINKS OTHER LINKS<br>tax.gov.ae 중 What's New 중<br>Help Center FAGs 중<br>Glossary 중 Contact Us 중<br>Inquiries and Complaints | OUR LOCATION<br><sup>®</sup> Emirates Property Investment Company<br>Building, P.O. Bor 2440, Abu Ohabi, U.A.E<br><sup>®</sup> Central Park Builsers Towers - DIFC, P.O.<br>Bor 2440, Dubal, U.A.E<br><sup>®</sup> 800 82923 |  |  |  |  |  |  |  |  |
|                          |                                                                                                    |                                                                                                    |                                                                                                    |  |  |  |  |  |  |  |  |

| Step | Action                        |
|------|-------------------------------|
| (1)  | Click on 'MY CORRESPONDENCE'. |

#### الـهيئـة الاتحـاديـة لـلـضــرائـب FEDERAL TAX AUTHORITY

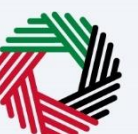

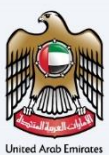

| امارات تاکس<br><b>EMARATAX</b> |                                                                                                    | الهيئة التحادية للضرائب<br>FEDERAL TAX AUTHORITY |         |  |  |  |  |  |  |  |  |  |  |
|--------------------------------|----------------------------------------------------------------------------------------------------|--------------------------------------------------|---------|--|--|--|--|--|--|--|--|--|--|
| 🔮 npagent@user.fta 🛛 🗸         | Q What are you looking for?                                                                           | 🛞 User Type (إ) عربي 🚺 -٨ ٨                      | +A      |  |  |  |  |  |  |  |  |  |  |
| =                              | ■ Natural Person Tax Agent ➤ My Correspondence                                                        |                                                  |         |  |  |  |  |  |  |  |  |  |  |
| П номе                         | Correspondences(7) Certificates(2) Inquiries / Complaints History My Audit                            |                                                  |         |  |  |  |  |  |  |  |  |  |  |
| OTHER SERVICES                 |                                                                                                    |                                                  |         |  |  |  |  |  |  |  |  |  |  |
| MY CORRESPONDENCE              | Total Certificates 2                                                                                  |                                                  |         |  |  |  |  |  |  |  |  |  |  |
|                                | Date V Correspondence Type V Q Search                                                                 |                                                  |         |  |  |  |  |  |  |  |  |  |  |
|                                | Date Received Correspondence Reference Number Correspondence Type                                     | ↓ Download                                       |         |  |  |  |  |  |  |  |  |  |  |
|                                | Image: 21/12/2023         80600000122         Natural Person Tax Agent Registration Certificate       |                                                  |         |  |  |  |  |  |  |  |  |  |  |
|                                | 21/12/2023         109000026845         Natural Person Tax Agent Registration Provisional Certificate | ***                                              |         |  |  |  |  |  |  |  |  |  |  |
|                                |                                                                                                    |                                                  |         |  |  |  |  |  |  |  |  |  |  |
|                                |                                                                                                    |                                                  |         |  |  |  |  |  |  |  |  |  |  |
|                                |                                                                                                    |                                                  |         |  |  |  |  |  |  |  |  |  |  |
|                                |                                                                                                    | 7                                                | $\star$ |  |  |  |  |  |  |  |  |  |  |
|                                |                                                                                                    |                                                  |         |  |  |  |  |  |  |  |  |  |  |
|                                |                                                                                                    |                                                  |         |  |  |  |  |  |  |  |  |  |  |
|                                | QUICK LINKS OTHER LINKS<br>الهیناء الاتحادیة للضرائب<br>tax.gov.ae 🕲 What's New 🕲                     |                                                  |         |  |  |  |  |  |  |  |  |  |  |
|                                | Help Center FAQs 🖗                                                                                    | Building, P.O. Box 2440, Abu Dhabi, U.A.E        | 11      |  |  |  |  |  |  |  |  |  |  |
|                                | Glossary መ Contact Us 교<br>Insurings and Completents                                                  | © Central Park Business Towers - DIFC, P.O.      | ≈       |  |  |  |  |  |  |  |  |  |  |
|                                | inquiries and complaints                                                                              | BOX 2440, DUDAI, U.A.E                           |         |  |  |  |  |  |  |  |  |  |  |
|                                |                                                                                                    |                                                  |         |  |  |  |  |  |  |  |  |  |  |

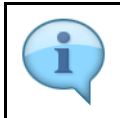

You can access and download your Natural Person Tax Agent Registration Certificate from the Certificates tab.

#### الـهيئـة الاتحاديـة لـلـضــرائـب FEDERAL TAX AUTHORITY

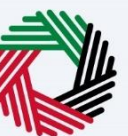

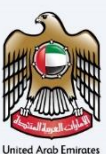

| امارات تاکس<br><b>EMARATAX</b> |                                          |                 |                              |               | للضرالي<br>FEDERAL    | ة الاتحادية<br>TAX AUTH |    |      |
|--------------------------------|------------------------------------------|-----------------|------------------------------|---------------|-----------------------|-------------------------|----|------|
| 🙁 npagent@user.fta 🛛 🗸         | Q What are you looking for?              |                 |                              | Oser Type     | <b>⊴</b> )            | عربي                    | -A | A +A |
| ≡                              | Natural Person Tax Agent                 |                 |                              |               |                       |                         |    |      |
| 🟠 НОМЕ                         | Required Actions                         |                 | 🔺 Most Used Services         |               |                       |                         |    |      |
| OTHER SERVICES                 | Due Date Description                     |                 | Tax Agent - New Registration |               |                       |                         |    | >    |
| MY CORRESPONDENCE              | No data                                  |                 | -                            |               |                       |                         |    |      |
|                                | Overview Natural Person Tax Agent        | Tax Agency Deta | ils                          | Juridical Per | Person Agent Manageme |                         |    | ~    |
|                                | VAT & Excise Tax                         |                 |                              |               |                       |                         |    | *    |
|                                | Actions                                  | Manage          |                              |               | Manage                |                         |    |      |
|                                | Assigned Tax Agents                      |                 |                              |               |                       |                         |    | ~    |
|                                | := Taxable Person/Tax Group List         |                 |                              |               |                       |                         |    | *    |
|                                | Q Search by TRN Number or Taxable Person |                 |                              |               |                       | Search                  |    |      |
|                                |                                          |                 |                              |               |                       |                         |    |      |

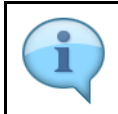

After approval of the link request by the FTA, the Natural Person Tax Agent tile will have the status '**Active**'.